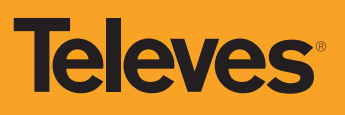

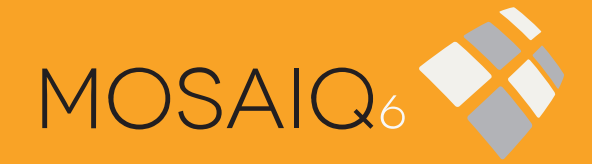

### **Multi-touch Meter/Analyser**

#### 1.- Battery charge

#### 2.- **ON/OFF**

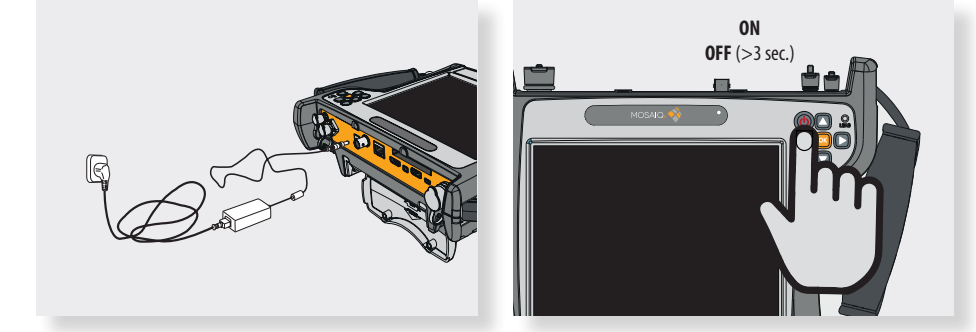

#### **3.- Registration process**

First of all, please, register yourself on our website (https://register.televes.com/). You will need your user name and password to register your MOSAIQ6. Follow the steps shown in the screen. Further details in the user manual.

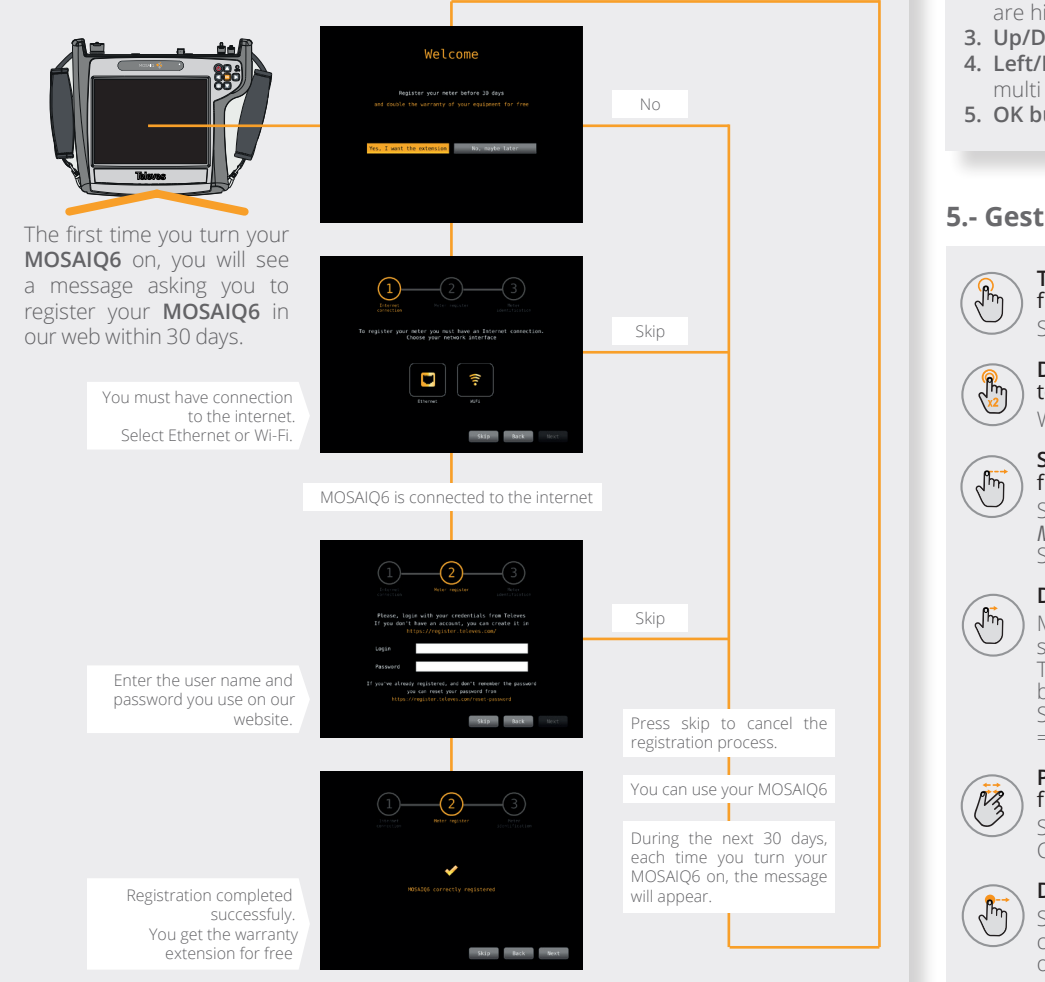

## **Quick Guide** 4.- Keyboard

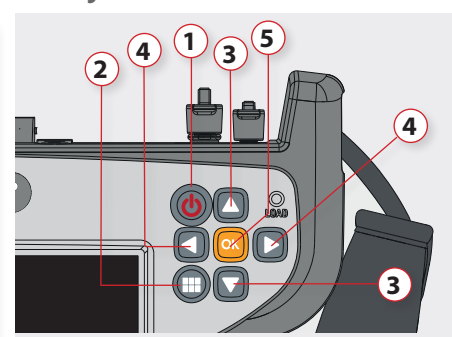

- 1. Device ON/OFF button: To turn the equipment off, press and hold for more than 3 seconds. If the MOSAIQ6 is ON, press ON/OFF button to enable/disable the touch-screen
- 2. Menu button: First press: features menu is shown. Second press: context menu is shown. Third press: all menus are hidden
- 3. Up/Down buttons: Changes channel
- 4. Left/Right buttons: Changes screen in multi screen features
- 5. OK button: Selects an option

#### **5.- Gestures**

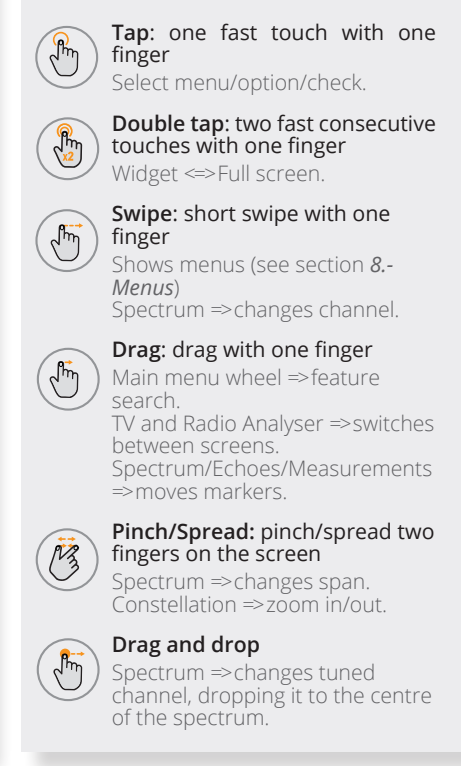

#### 6.- Bottom bar

| Tap to change channel/freq.                 | tuning Ta | ap to change selected | d service Tap to change | user profile | Tap to save LOG     |
|---------------------------------------------|-----------|-----------------------|-------------------------|--------------|---------------------|
| Tap to direct access to TV Analyser feature | CH (CH)   | 22 CCIR La 2 HD       | т                       | RR 2 DEFAULT |                     |
| Tap to change tuned channel                 |           |                       | Tap to change band      |              | Tap to run MacroLOG |

#### 7.- Menus

Top menu

Access to:

• Powering

Inputs/outputs

GPS, network, Wi-Fi)

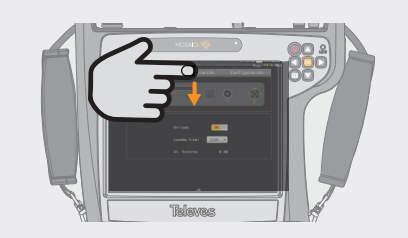

(swipe on the top-central part of the screen)

· Settings (brightness, volume, headphones,

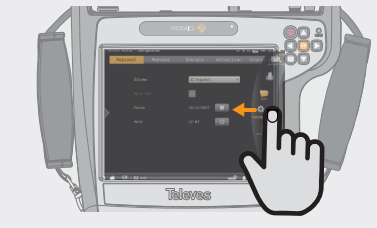

#### Main menu

(swipe on the right-central side of the screen)

Access to:

- Settings
- User profiles
- Features

10.- Safety

>18V >+58\

8.2.- Turn the meter off:

• LOGs

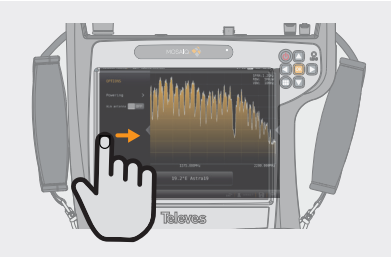

Top menu (swipe on the left-central part of the screen)
Access to:
Specific options of each feature

#### 8.- Battery pack replacement

8.1.- Disconnect the meter from the power supply:

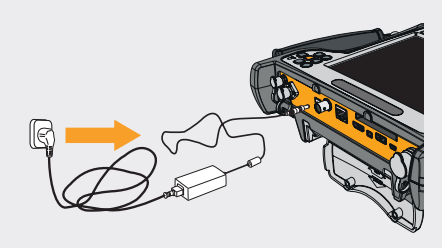

8.4.- Lift the fixings washers and rotate them 90°. You'll notice that the fixings get out automatically allowing to remove the battery pack:

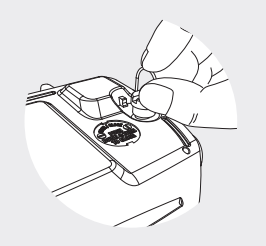

- Televes
- 8.5.- Put the new battery pack and rotate the fixings washers again until the fixings fit into the device:

8.3.- The battery pack is placed in the botton-back side:

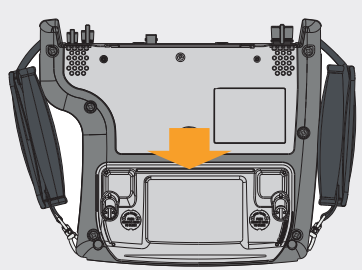

8.6.- Turn your MOSAIQ6 on:

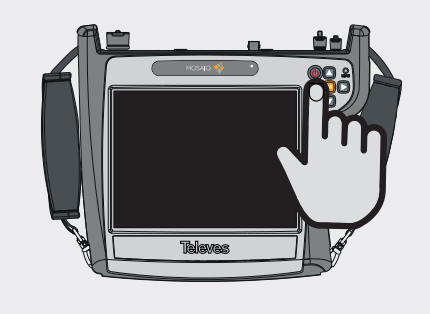

#### 9.- Reset

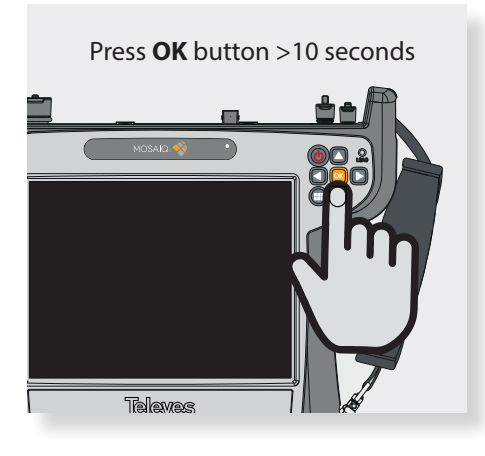

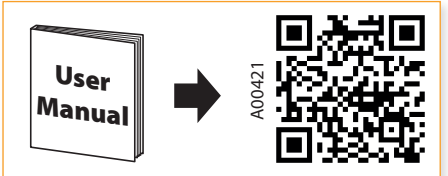

Reference596101MOSAIQ6596111MOSAIQ6 selective O.F.

Televés S.A. Rúa B. de Conxo, 17 - 15706 Santiago de Compostela - Spain Tel.: +34 981 522200

Li-ION battery

Subjects may change without notice

CE

01031064-002

www.televes.com

#### **Televes**

#